# At the table

When you arrive at the table, you will be able to see and talk to the other players. After the Director starts the first round, you will see your hand. When it is your turn to bid, a bidding box will be shown in the middle of the table.

These are the main elements of the screen:

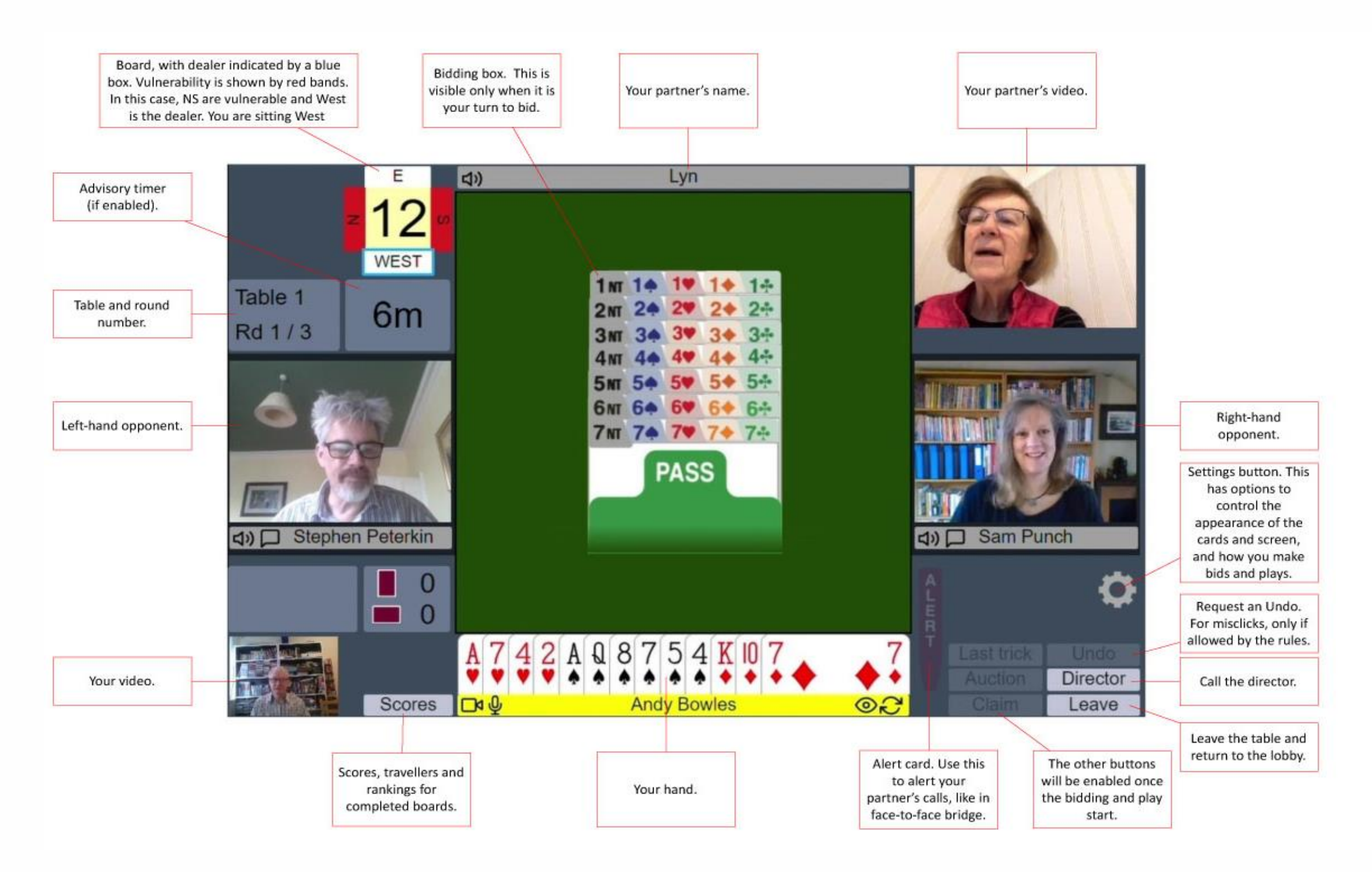

Making a bid During the auction.

When it is your turn to bid or play, your name is highlighted in yellow

To bid, simply click the bidding card. If you are using one-click mode, the bid will be made and will appear in front of you, just as when you bid in

face-to-face bridge.

 To bid (tablet style) a Double-tap now emphasises the bid or card when selected with a single tap, as seen below. Tap the bid or card again to play. Tap elsewhere to cancel.

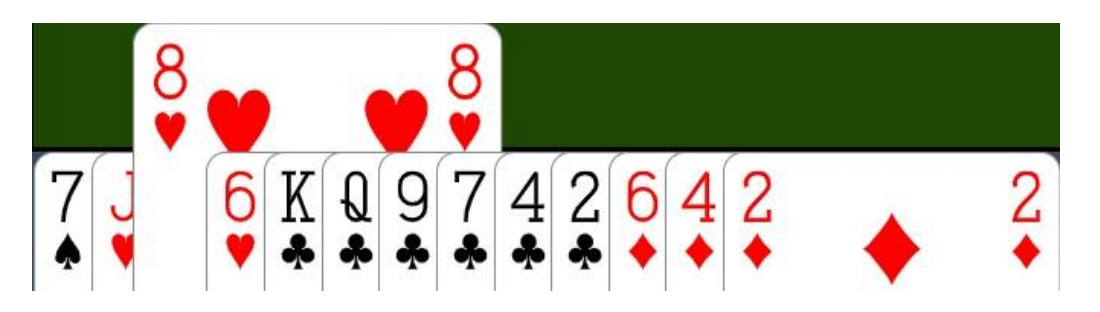

- To bid (mouse style) a Double-click emphasises a bid or card when the cursor is moved over it. **Two fast clicks** are required to play a bid or card.
- Any input style can be used on any device. For example, a desktop user can use tablet-style double-tap. The names are simply suggestions.

### Alerts and explanations

The standard way of alerting in RealBridge is as in face-to-face bridge. When your partner makes a conventional bid, you click your alert card. The Alert card will briefly be displayed against partner's bid. Partner's bidding card will change colour to indicate that it has been alerted.

Explanations are as in face-to-face bridge too. An opponent asks you what the bid means by speaking, and you explain by speaking.

RealBridge also allows "self alerts" and written explanations. This option will be explained in the Self alerts section in a subsequent edition of this guide.

### Jump bids

If a player makes a jump bid, the system displays the "Stop" card for a few seconds. While the "Stop" card is shown, the next player will be unable to bid.

#### Undos

If you make a misclick, and if the rules of the event allow undos, click the **Undo** button. Each opponent will be prompted to accept or reject the undo. If they accept it, the bidding goes back to before your last call. If they don't accept it, you will see a message saying this.

You can only obtain an undo if both opponents are at the table. If an opponent is not at the table (for example if they were temporarily disconnected) they are unable to accept the undo, so the undo will be rejected by the software. Wait for the missing opponent to return, then request the undo again.

If there is any doubt or disagreement about whether an undo should be allowed, call the Director. The Director will be able to adjudicate according to the rules of the event.

# During the play

Lyn Е ロッ) 2 WEST Table 1 6m Rd 1/3 sam Punch Stephen Peterkin Check the options 5 about how dummy is Contract displayed. 0 Request an Undo. 8 Ð 5 Undo А For misclicks, only if allowed by the rules. . Auction Director Scores Do Claim Andy Bowles ON. Leave Show the auction. When you click this, View the last trick. This Claim or concede the button changes Tricks won by each button is only enabled if tricks. Can be used to say "Play". Click side you haven't played to by declarer and there again to return this trick. defenders. to the play.

When play starts, dummy appears on the table. The cards played to each trick are shown in the middle of the table. Some more buttons now become relevant:

# Playing a card

To play, simply click the card you want to play. If you are using one-click mode, the card will be played and will appear in the middle of the table.

If you are using two-tap mode (see Settings) the card is moved partly out of your hand. To confirm the play, click anywhere in the bottom half of the table. To change the card, click somewhere else (for example, in your hand). When you first start using two-tap mode, RealBridge shows you the area to click to confirm a play. You can hide this by clicking the Hide button.

### Claims

Either declarer or a defender can claim some or all of the remaining tricks. Click the **Claim** button, then select the number of tricks that you are claiming. Just as in face-to-face bridge, you should state your line of play at the same time as your claim.

After you have claimed as declarer, both defenders are prompted to accept or reject your claim. If they both accept, the result is recorded and the deal ends. If either defender rejects the claim, the platform displays a message saying that the claim has been rejected. After a rejection, you should call the director to adjudicate the claim, or claim again (perhaps for a different number of tricks), or if everyone agrees you can also play on.

If a defender claims, both declarer and the other defender are prompted to accept or reject the claim. (This is because a defender is allowed under Law 68B2 to object to his partner's claim.)

If play continues after a claim, the non-claiming side can see all four hands.

### Undos

Undos in the play work in the same way as undos in the bidding. If an undo is accepted, the play goes back to before your last play.

Again, if there is any doubt or disagreement about whether an undo should be allowed, call the Director.

# Settings

If you click the **Settings** icon, you will see various options for controlling the appearance and functionality of the screen:

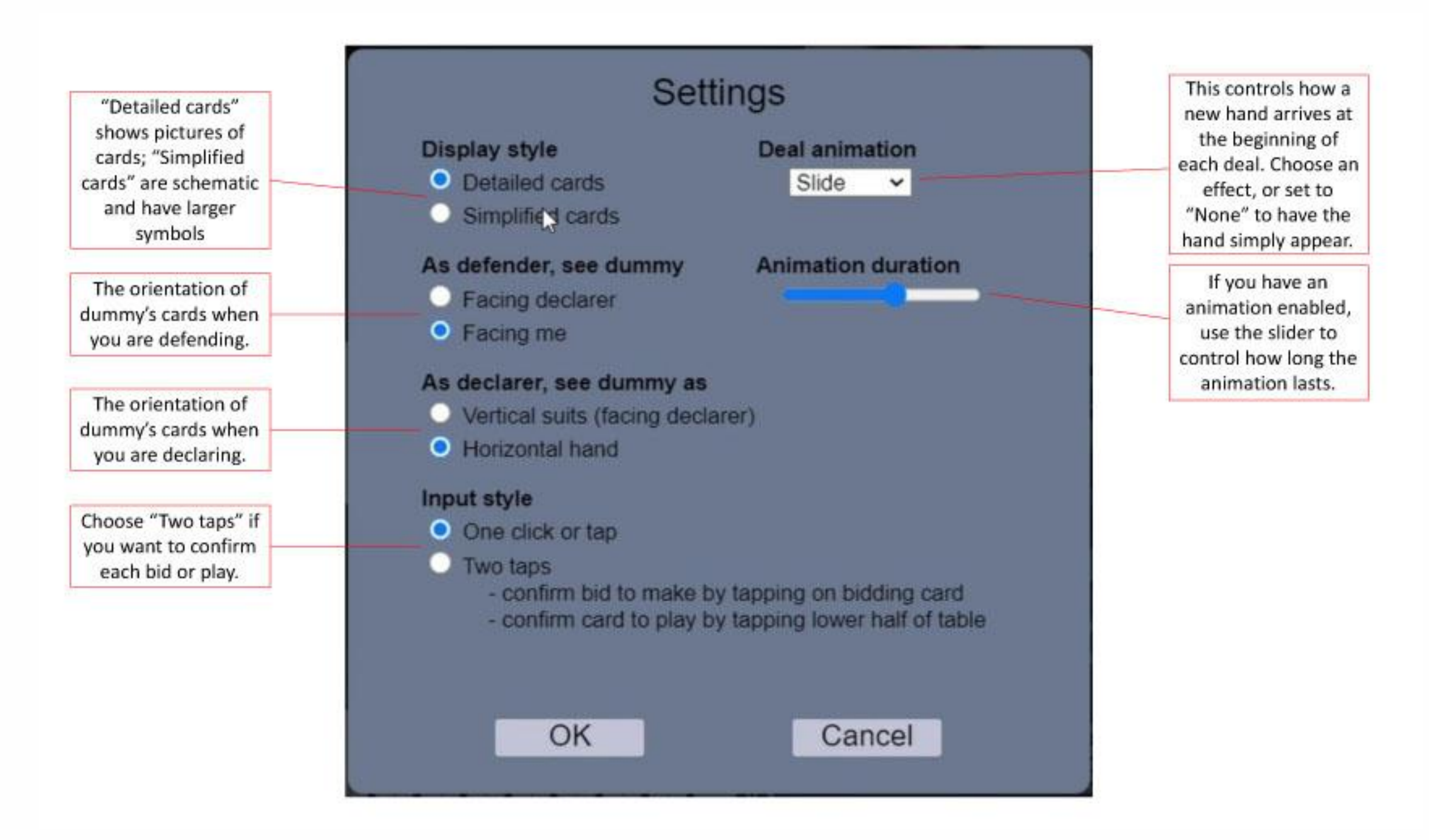

Notes

- If you change your settings, Realbridge will remember them for the next time that you play, as long as you are using the same computer and web-browser.
- With simplified cards, dummy is always oriented to face you.

#### Recommendations

- If you are using a tablet, you may find it easier to use simplified cards and/or two-tap mode.
- Try the different options and choose a configuration that you like.

## Audio and video controls

The screen also contains some buttons for controlling audio and video:

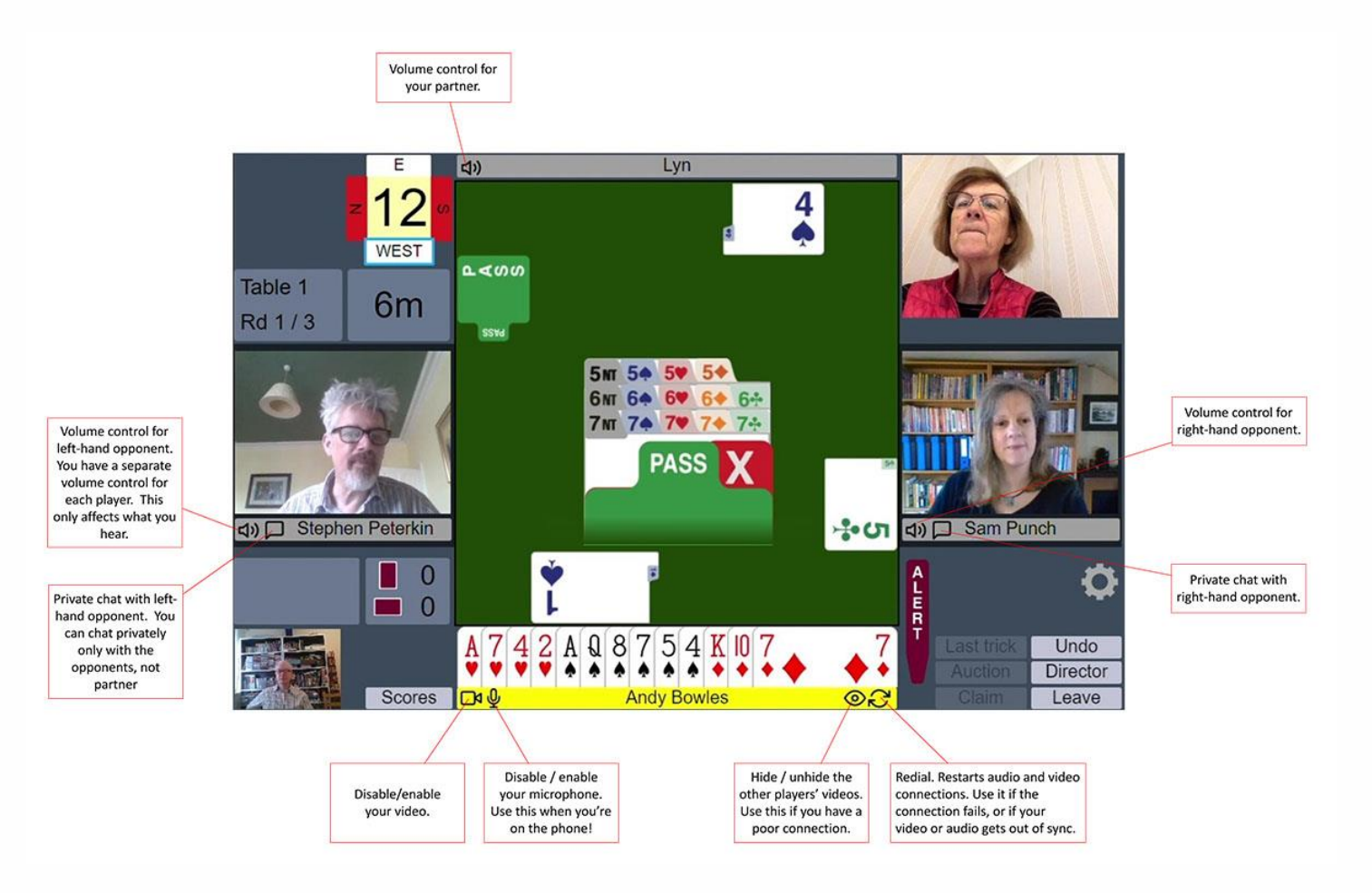

# The director

You can call the Director by clicking the **Director** button. When the Director is at the table, you will see him in the top left-hand corner of the screen. You can see and talk to him just as with the other players.

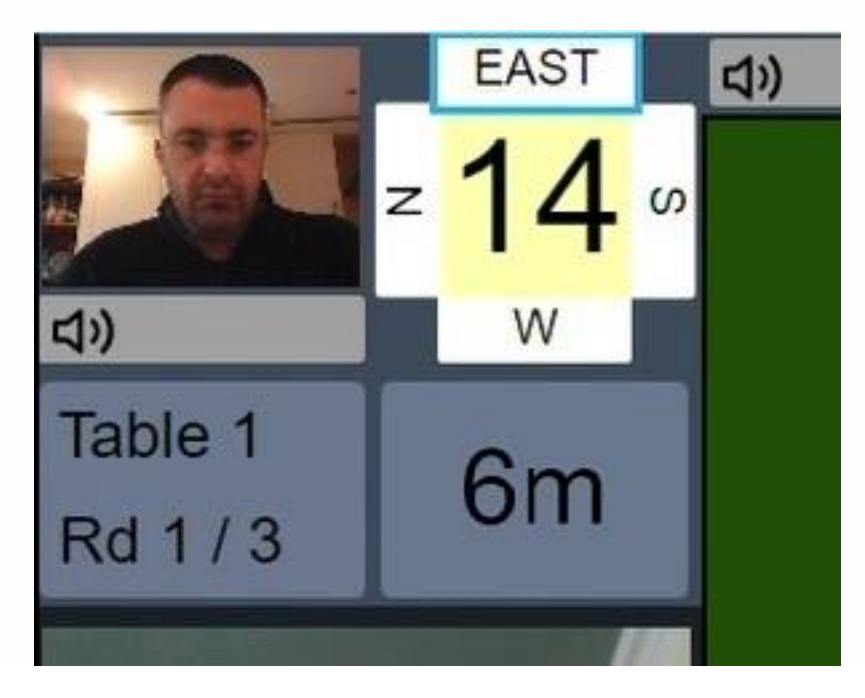

# Scores and Results

You can see the running scores and the results of completed boards by clicking the **Scores** button. The scores window is also displayed at the end of each round. The first thing you see is the ranking list.

Ranking List

| Click the player     | 1   |                                         |                                             |        |           |    |                        |
|----------------------|-----|-----------------------------------------|---------------------------------------------|--------|-----------|----|------------------------|
| ener enerer          |     | 15                                      | Jeremy Willans & Ian Draper                 | 63.17% | 307 / 486 | 27 | the total available to |
| names to see the     | 2   | 13                                      | Norman Selway & Louise Selway               | 57.61% | 280 / 486 | 27 | this pair              |
| scores for that pair | 3   | 6                                       | Aleksandar Lishkov & Henry Rose             | 57.20% | 278 / 486 | 27 |                        |
|                      | 4   | 20                                      | Jasón Hackett & John Sansom                 | 55.76% | 271 / 486 | 27 | Peards completed b     |
|                      | 5   | 1                                       | John Dagnall & Andrew Bannock               | 52.88% | 257 / 486 | 27 | this pair              |
|                      | 6   | 3                                       | Sebastian Kristensen & Stefano<br>Tommasini | 52.47% | 255 / 486 | 27 |                        |
|                      | 7   | 14                                      | Derek Oram & celia oram                     | 52.26% | 254 / 486 | 27 |                        |
|                      | 8   | 16                                      | Catherine Curtis & Paul Fegarty             | 50.21% | 244 / 486 | 27 |                        |
|                      | 9   | 12                                      | Graham Marshall & James Bond                | 49.79% | 242 / 486 | 27 |                        |
|                      | 10= | 8                                       | Naomi Gibbs & Mike Rawlins                  | 49.59% | 241 / 486 | 27 |                        |
|                      | 10= | 9                                       | Eshan Singhal & Filippos Kritsalis          | 49.59% | 241 / 486 | 27 |                        |
|                      | 12  | 10                                      | Rob Lawy & Harry Anoyrkatis                 | 47.74% | 232 / 486 | 27 |                        |
|                      | 13= | 4                                       | Will Roper & Gilly Cardiff                  | 46.71% | 227 / 486 | 27 |                        |
|                      | 13= | 11                                      | Edward Leatham & Nick Forrest               | 46.71% | 227 / 486 | 27 |                        |
|                      | 15= | 2                                       | Diana Nettleton & Simon Cope                | 46.50% | 226 / 486 | 27 |                        |
|                      | 15= | 7                                       | Ed Scerri & Steve Eginton                   | 46.50% | 226 / 486 | 27 |                        |
|                      | 17  | 19                                      | Alex Crystol & Sara Moran                   | 46.30% | 225 / 486 | 27 |                        |
|                      | 18  | 5                                       | Simon Husband & Simon Barb                  | 46.09% | 224 / 486 | 27 |                        |
|                      | 19  | 18                                      | Tom Townsend & Michael Hornung              | 44.65% | 217 / 486 | 27 |                        |
|                      | 20  | 17                                      | Sue Parkins & David Stern                   | 38.27% | 186 / 486 | 27 |                        |
|                      |     | Scroll down for links<br>to the boards. |                                             |        |           |    |                        |

scores for that board.

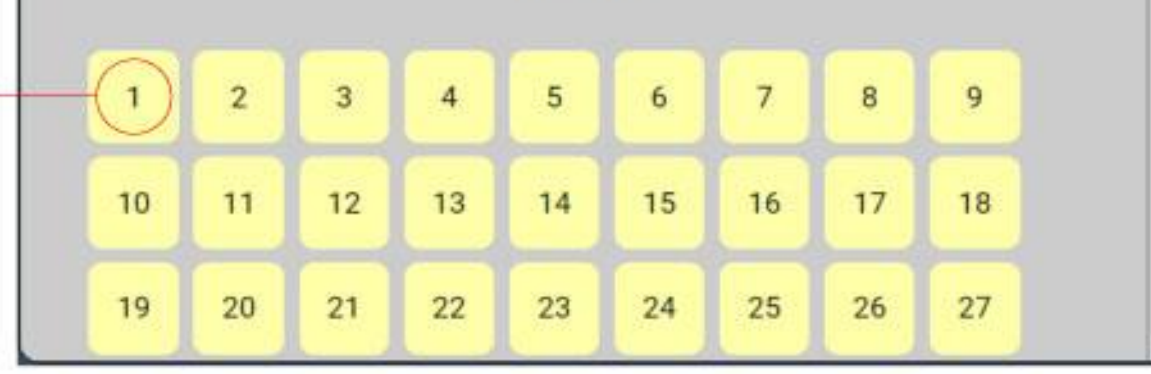

From the main ranking list, you can nagivate to the results for a pair. From the board-number buttons at the bottom, you can navigate to the results for a board.

# Partnership scorecard

|                                                                    | Pd  | Ve                                          | Decult           | Lood       |     |      | MD    | 0/     | Matchpoints out of<br>the total available on |
|--------------------------------------------------------------------|-----|---------------------------------------------|------------------|------------|-----|------|-------|--------|----------------------------------------------|
| Click the board<br>number to see the                               | Du  | VS                                          | nesult<br>20 - C | Lead       | 00  | -    | 0/10  | 10     | this board                                   |
|                                                                    | 2   | Catherine Curtis & Paul Fegarty             | 2 = 5<br>5 ¥ 2 E | •4         | 300 | -    | 11/18 | 61.1%  |                                              |
| scores for that board.                                             | 3   | Catherine Curtis & Paul Fegarty             | 3 X-1 N          | .K         | 500 | 100  | 16/18 | 88.9%  |                                              |
| Click the opponent<br>names to see their<br>scorecard.             | 4   | Craham Marchall & James Bond                | 1NT2E            | • 4        | 200 | 100  | 14/19 | 77.9%  | Colours help you to                          |
|                                                                    | 5   | Graham Marshall & James Bond                | 49+1 F           | •K         | 200 | 450  | 6/18  | 33.3%  | identify good and                            |
|                                                                    | 6   | Graham Marshall & James Bond                | 1++2 S           | •K         | 140 | 400  | 12/18 | 66.7%  | Dau results                                  |
|                                                                    | 7   | Naomi Gibbs & Mike Rawlins                  | 14 +2 E          | 47         |     | 680  | 9/18  | 50.0%  |                                              |
| Click the result, lead<br>or score to see the<br>bidding and play. | 8   | Naomi Gibbs & Mike Rawlins                  | 3NT=W            |            | -   | 400  | 6/18  | 33.3%  |                                              |
|                                                                    | 9   | Naomi Gibbs & Mike Rawlins                  | 64-2E            | •8         | 200 |      | 18/18 | 100.0% |                                              |
|                                                                    | 10  | Will Roper & Gilly Cardiff                  | 34.2 W           | *          | 200 | -    | 8/18  | 44.4%  |                                              |
|                                                                    | 11  | Will Roper & Gilly Cardiff                  | 6+-3 F           | +5         | 150 |      | 18/18 | 100.0% |                                              |
|                                                                    | 12  | Will Roper & Gilly Cardiff                  | 1NT-1 E          | ♦K         | 50  |      | 1/18  | 5.6%   |                                              |
|                                                                    | 13  | Sebastian Kristensen & Stefano<br>Tommasini | 3 <b>7</b> = S   | <b>♦</b> A | 140 |      | 12/18 | 66.7%  |                                              |
|                                                                    | 14  | Sebastian Kristensen & Stefano<br>Tommasini | 2++2 N           | ♦9         | 170 |      | 10/18 | 55.6%  |                                              |
|                                                                    | 15  | Sebastian Kristensen & Stefano<br>Tommasini | 2NT= S           | ♦5         | 120 |      | 18/18 | 100.0% |                                              |
|                                                                    | 16  | Ed Scerri & Steve Eginton                   | 54X-5 S          | ♦A         |     | 1100 | 3/18  | 16.7%  |                                              |
|                                                                    | 17  | Ed Scerri & Steve Eginton                   | 4♥+1 N           | +3         | 450 |      | 12/18 | 66.7%  |                                              |
|                                                                    | 18  | Ed Scerri & Steve Eginton                   | 27+1 N           | ¢Q         | 140 |      | 6/18  | 33.3%  | 100 B                                        |
|                                                                    | - 7 |                                             |                  | 17 10      |     |      |       |        | Scroll down for tota                         |

This shows you all the results for a single pair.

#### **Board results**

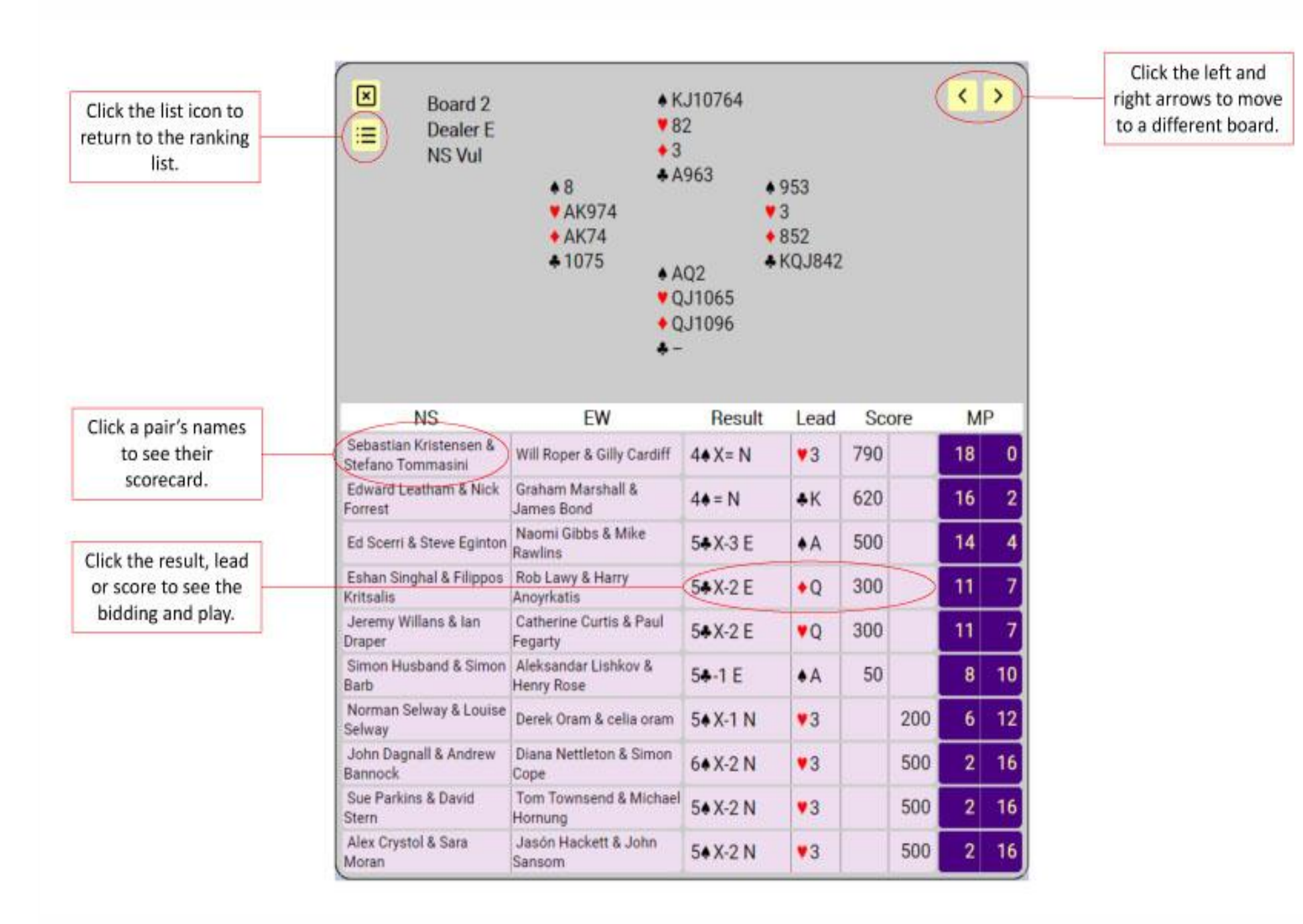

This shows you all the results on a single board.

# Bidding and Play

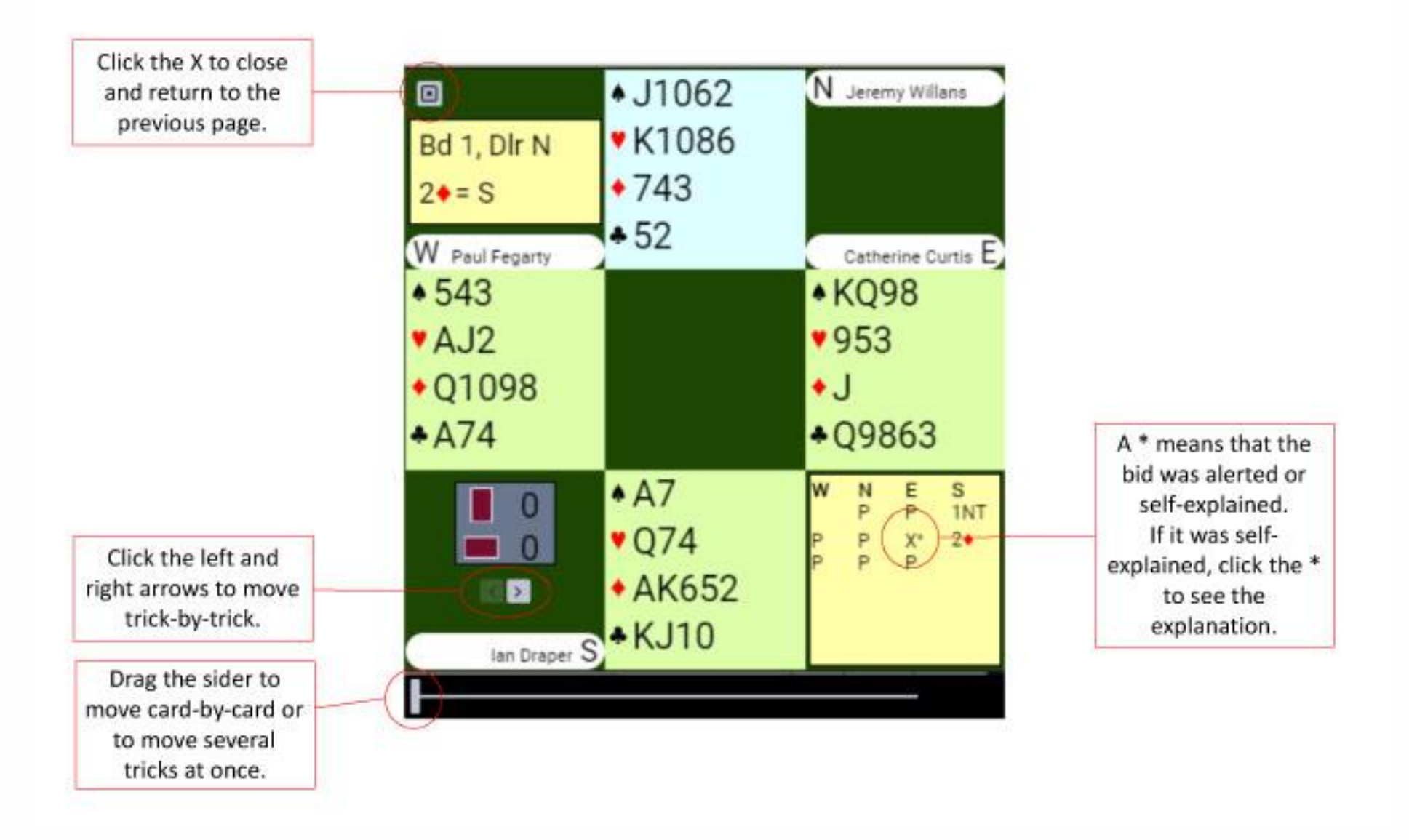

This allows you to view the bidding at a single table, and step through the play.